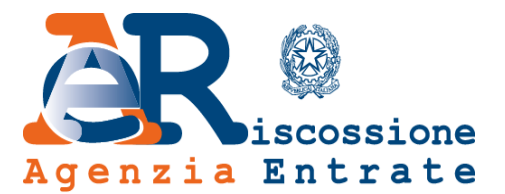

Richiedi nuovi RAV per pagare singoli avvisi o cartelle

Guida alla navigazione

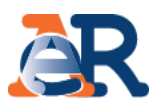

**ContiTu** è il servizio web di Agenzia delle entrate-Riscossione che consente di chiedere e ottenere **nuovi bollettini RAV** per pagare in via agevolata soltanto **alcuni degli avvisi/cartelle** contenuti nella **"Comunicazione delle somme dovute"** che hai ricevuto.

Se la tua domanda di adesione alla Definizione agevolata è stata accolta e non intendi saldare tutto l'importo entro la scadenza della prima rata (31 luglio 2018 per i carichi affidati nel 2017 e 31 ottobre 2018 per i carichi affidati dal 2000 al 2016), puoi effettuare il pagamento soltanto di alcuni debiti (cartelle/avvisi) compresi nella Comunicazione che hai ricevuto, utilizzando il servizio ContiTu.

Per ottenere i bollettini RAV che decidi di pagare è necessario collegarsi al nostro portale <u>www.agenziaentrateriscossione.gov.it</u> e accedere al servizio **ContiTu** nella sezione dedicata alla Definizione agevolata.

Per i restanti debiti riportati nella suddetta Comunicazione, la Definizione agevolata non produrrà effetti e l'Agente della riscossione dovrà riprendere - come prevede la legge - le azioni di recupero.

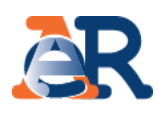

### Cosa devi fare:

Compila il form e inserisci i campi obbligatori:

- ✓ codice fiscale,
- ✓ e-mail,
- ✓ numero Comunicazione e data inviata da Agenzia delle entrate-Riscossione.

Cliccando sulla 🕦 puoi reperire i dati sulla Comunicazione ricevuta.

Nella tua casella e-mail arriverà un link per convalidare la richiesta.

Ricorda, il link sarà valido per 72 ore.

Dopo questo termine **non** sarà più possibile utilizzarlo, ma sarà necessario ripetere la richiesta.

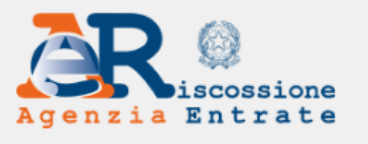

| Cittadini | Imprese | Intermediari e Associazioni | Enti creditori | L'Agenzia |  |
|-----------|---------|-----------------------------|----------------|-----------|--|
|           |         |                             |                |           |  |

#### Home - ContiTu - Richiedi i bollettini RAV per pagare singoli avvisi/cartelle

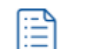

ContiTu - Richiedi i bollettini RAV per pagare singoli avvisi/cartelle

Se la tua domanda di adesione alla Definizione agevolata 2000/17 è stata accolta, puoi scegliere di pagare in via agevolata ("rottamare") solo alcune delle cartelle/avvisi contenuti nella Comunicazione che hai ricevuto e chiedere nuovi bollettini Rav.

Ti ricordiamo però che, per i carichi affidati nel 2017, il termine ultimo per pagare la prima rata è il 31 luglio 2018.

#### Come funziona:

3

- Compila il form e inserisci uno alla volta i numeri progressivi di tutte le cartelle/avvisi/carichi che intendi pagare e clicca su "Inserisci".
- Una volta completati tutti gli inserimenti, clicca su "Verifica" per proseguire.
- Il servizio calcola l'importo di ciascuna rata e anche il totale. Attenzione: il numero delle rate rimane quello che hai indicato nella richiesta di adesione alla definizione agevolata che hai presentato.
- Dopo aver indicato il numero progressivo delle cartelle/avvisi/carichi che intendi pagare e confermata la scelta, Agenzia delle entrate-Riscossione ti invierà i nuovi bollettini RAV con cui potrai effettuare il pagamento.

| Ricorda che per ciascuna "Comunicazione delle som                                                                                              | me dovute", potrai genera                                       | Agenzia delle entrate Riscossione                                                                                                    |                                                                                                    |                                                                                              |                                                                                    |  |
|----------------------------------------------------------------------------------------------------|-----------------------------------------------------------------|----------------------------------------------------------------------------------------------------|----------------------------------------------------------------------------------------------------|----------------------------------------------------------------------------------------------|------------------------------------------------------------------------------------|--|
| Avvertenza:<br>Per tutti gli altri debiti riportati nella Comunicazione<br>agevolata non produrrà effetti e l'Agente della riscos<br>recupero. | <u>e per i quali non hai utiliz</u><br>ssione dovrà - come prev | Trovi qui<br><b>I numero di Comunicazione.</b><br>Inserisci nell'apposito campo<br>solo i 20 caratteri numerici                                                                                                    |                                                                                                    |                                                                                              |                                                                                    |  |
| I.B.: i campi con * sono obbligatori<br>Codice Fiscale *:                                                                                      | E-mail di riferimento                                           | Celevante of AT-<br>Celevante of AT-<br>Celevante of the Second of 20201/2018 pret. W-2018<br>Anhar perioritatis di Preces<br>Oggestes Canadicatione della same devote <sup>1</sup><br>Definicione agenista ("intransicione centrile") dei carichi al<br>Sporti.e                             | fidati all'Agenzia dell                                                                                 | e entrate-Riscos                                                                             | ssione.                                                                            |  |
|                                                                                                    |                                                                 | per i cariné relativa al'ambito provinciale di Percusa, Le comunichamo<br>per i cariné relativa al'ambito provinciale di Percusa, Le comunichamo<br>Debito residuo alla data del 05/06/2019 <sup>2</sup><br>Debito oggetto <sup>3</sup> di definizione agevolata                              | euro<br>euro                                                                                            | 5.310,75<br>5.310,75                                                                         | (A)<br>(B)                                                                         |  |
| lumero comunicazione inviata da Agenzia delle entrate-<br>liscossione *:                                                                       | Data comunicatione<br>Riscossione *: (1)                        | Dehn da pagar gar la definition<br>Definition ESCUSIO dalla definizione agendia:<br>Sonto estato ESCUSIO dalla definizione agendia:<br>definitione della definitione della definitione della definitione<br>Definitione della definitione della comunicazione<br>La datta della Comunicazione | eure 3<br>euro<br>se nicesione, ricorso co<br>ributaria Provinciale p<br>Autorità Giudiaire I<br>Agenda | 9.363,524<br>0,00<br>on le modelità p<br>car i soli creder<br>Crdinaria.<br>delle entrate Ri | (C)<br>(D)<br>previete dagi articoli 18<br>trabutari, mentre, per gl<br>accessione |  |

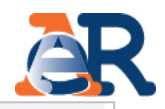

Inserisci, uno alla volta, i numeri progressivi di tutte le **cartelle/avvisi/carichi** che intendi pagare e fai click su "**Inserisci".** 

Cliccando sulla ① troverai dove reperire il Numero progressivo della cartella/avviso/carico che intendi pagare.

| TOTAL A                           | B, C e D compo                                                           | ndono a ques eviden                                                                | nati netia prima pa                                                  | gena di questa comuni                                     | D                                | INTO RESIDUO         | ALLA DATA DE            |                  |                                                  |                                              | DEBITO                                       |
|-----------------------------------|--------------------------------------------------------------------------|------------------------------------------------------------------------------------|----------------------------------------------------------------------|-----------------------------------------------------------|----------------------------------|----------------------|-------------------------|------------------|--------------------------------------------------|----------------------------------------------|----------------------------------------------|
| N.<br>PRG.                        | ANNUALITA'<br>DI<br>AFFIDAMENTO<br>CARICO(*)                             | NUMERO CARTELLA/<br>AVVISO                                                         | IDENTIFICATIVO<br>CARICO (**)                                        | ENTE                                                      | CARICO                           | INTERESSI<br>DI MORA | ONERI DI<br>RISCOSSIONE | TOTALE<br>DEBITO | DEBITO<br>OGGETTO DI<br>DEFINIZIONE<br>AGEVOLATA | DEBITO<br>DA PAGARE<br>PER LA<br>DEFINIZIONE | ESCLUSO<br>DALLA<br>DEFINIZIONE<br>AGEVOLATA |
| 1                                 | 2000-2016                                                                |                                                                                    | Non specificato                                                      | Disprovile di Pescara-<br>uffiterritoriale di<br>Pescara  | 842,77                           | 0,00                 | 31,15                   | 873,92           | 873,92                                           | 41,64                                        | (11)                                         |
| 2                                 | 2017                                                                     |                                                                                    | Non specificato                                                      | Disprovile di Pescara-<br>uffiterritoriale di<br>Pescara  | 4.253,92                         | 0,00                 | 133,50                  | 4.387,42         | 4.387,42                                         | 3.481,74                                     |                                              |
| 3                                 | 2017                                                                     |                                                                                    | Non specificate                                                      | Disproville di Pescara-<br>uffiterritoriale di<br>Pescara | 42,26                            | 0,00                 | 7,15                    | 49,41            | 49,41                                            | 40,14                                        | c                                            |
| Indica T<br>agevolat<br>"nella co | annualità di effidar<br>a solo i cerichi affida<br>lonna è riportato, la | nento del carico all'Age<br>ti dal 1º gernaio 2000 al<br>ddove specificato nella d | nte della riscossion<br>30 sottembre 2017.<br>ichiarazione di adesic | s. Rentrano nell'ambito<br>ne, il numero dell'identifi    | applicativo de<br>cativo carico. | la definizione       | TOTALI                  | (A)<br>5.310,75  | (8)<br>5.310,75                                  | (C)<br>3.563,52                              | (D)                                          |

Seleziona la casella per la presa visione dell'informativa sul trattamento dei dati personali.

Inserisci il "Codice di sicurezza"...

...e fai click su "**Verifica"** per continuare.

#### Elenco dei documenti/carichi che intendi pagare

N. Progressivo cartella/avviso/carico \*:

#### Inserisci

🕦 Visualizza dove trovarli all'interno della comunicazione ricevuta

INFORMAZIONI PER L'INTERESSATO [art. 13 del Regolamento (UE) 2016/679 del Parlamento europeo e del Consiglio del 27 aprile 2016 - Regolamento generale sulla protezione dei dati]

Agenzia delle entrate-Riscossione (di seguito, per brevità, AdeR), con sede legale in via Giuseppe Grezar, 14 - 00142 Roma, codice fiscale e partita IVA: 13756881002, è Titolare del trattamento dei dati personali che La riguardano.

Dichiaro di aver preso visione dell'informativa ex art. 13 del Regolamento generale sulla protezione dei dati 2016/679, conferiti mediante la compilazione di questo form, e di accettarne i contenuti

Inserisci nel campo "Codice di sicurezza" i caratteri che vedi o che senti.

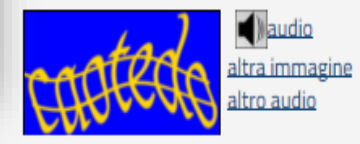

| Codice di sicurezza: |          |
|----------------------|----------|
|                      |          |
| Verifica             | Cancolla |
| Vernica              | Cancella |

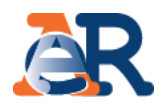

### Se i dati inseriti non risultano congruenti, è possibile inviare una nuova richiesta.

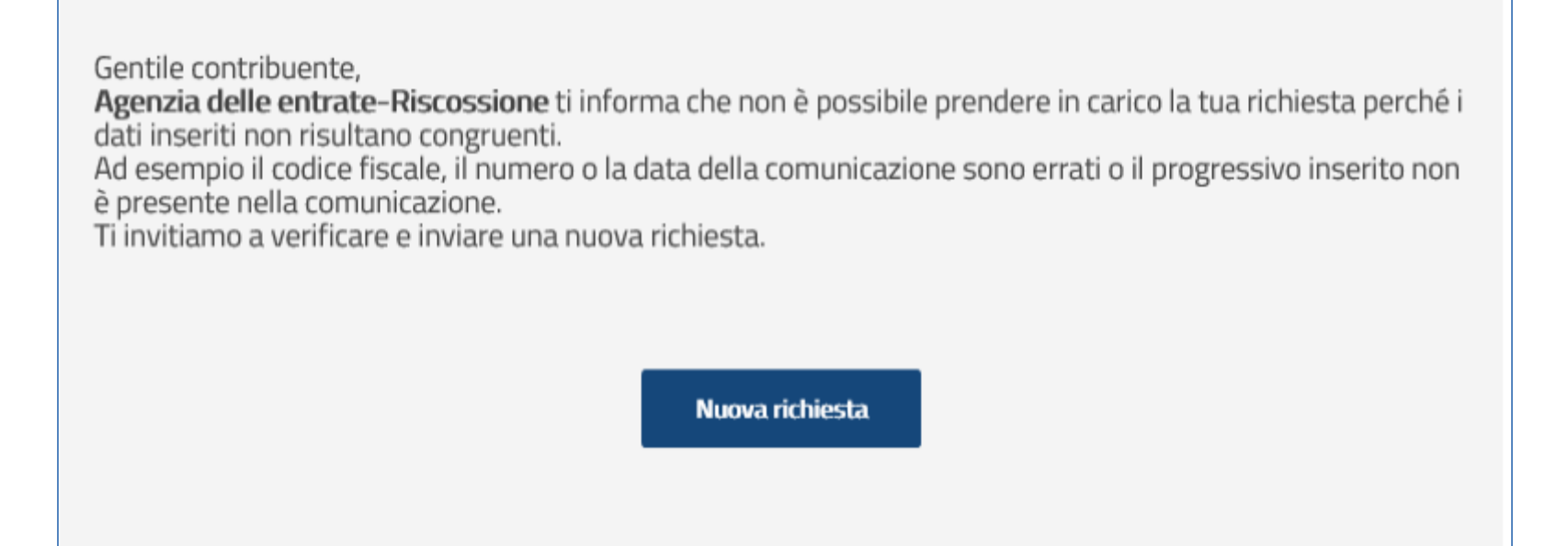

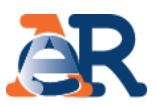

Gentile contribuente,

la tua richiesta è stata correttamente inoltrata.

Agenzia delle entrate-Riscossione ti ha inviato una e-mail di conferma con un link per convalidare la richiesta.

Nuova richiesta

Se i dati inseriti risultano congruenti, verrà recapitata una e-mail di verifica.

Per proseguire è necessario fare click sul link di verifica.

Il link sarà valido per **72 ore**. Dopo questo termine **non sarà più possibile** utilizzarlo, ma sarà necessario ripetere la richiesta.

| norep    | v@agenziariscossione.gov.it |
|----------|-----------------------------|
| _ norepr | y eugenzianscossionergovine |

Oggetto: Richiesta bollettini RAV per il pagamento di singoli avvisi/cartelle - verifica e convalida dati

Gentile

Da:

A:

Cc:

grazie per averci contattato.

In risposta alla Sua richiesta, Le chiediamo cortesemente di **cliccare sul seguente link per proseguire**. Per questioni di privacy e sicurezza, Le chiediamo di procedere entro e non oltre le prossime 72 ore. Dopo questo termine non sarà più possibile utilizzare il servizio.

Verifica i dati e convalida la richiesta

Nella speranza di averle fornito un servizio utile, Le auguriamo una buona giornata.

Questo messaggio è stato generato in modo automatico. Si prega di non rispondere a questa e-mail.

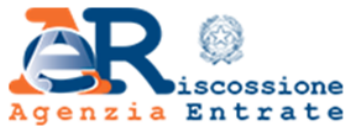

Agenzia entrate-Riscossione Via Giuseppe Grezar, 14 - 00142 Roma www.agenziaentrateriscossione.gov.it

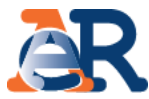

cossione Entrate Cittadini Imprese Intermediari e Associazioni Enti creditori L'Agenzia Home - ContiTu - Richiedi i bollettini RAV per pagare singoli avvisi/cartelle ContiTu - Richiedi i bollettini RAV per pagare singoli avvisi/cartelle Se la tua domanda di adesione alla Definizione agevolata 2000/17 è stata accolta, puoi scegliere di pagare in via agevolata ("rottamare") solo alcune delle cartelle/avvisi contenuti nella Comunicazione che hai ricevuto e chiedere nuovi bollettini Rav. Ti ricordiamo però che, per i carichi affidati nel 2017, il termine ultimo per pagare la prima rata è il 31 luglio 2018. Come funziona: Compila il form e inserisci uno alla volta i numeri progressivi di tutte le cartelle/avvisi/carichi che intendi pagare e clicca su "Inserisci". ✓ Una volta completati tutti gli inserimenti, clicca su "Verifica" per proseguire. Il servizio calcola l'importo di ciascuna rata e anche il totale. Attenzione: il numero delle rate rimane quello che hai indicato nella richiesta di adesione alla definizione agevolata che hai presentato. Dopo aver indicato il numero progressivo delle cartelle/avvisi/carichi che intendi pagare e confermata la scelta, Agenzia delle entrate-Riscossione ti invierà i nuovi bollettini RAV con cui potrai effettuare il pagamento. Ricorda che per ciascuna "Comunicazione delle somme dovute", potrai generare nuovi RAV fino ad un massimo di 3 volte. Avvertenza Per tutti gli altri debiti riportati nella Comunicazione e per i guali non hai utilizzato il servizio "ContiTu", la Definizione agevolata non produrrà effetti e l'Agente della riscossione dovrà - come previsto dalla legge - riprendere le azioni di recupero. Informazioni di riepilogo Codice Fiscale: E-mail di riferimento: Numero comunicazione inviata da Agenzia delle entrate-Data comunicazione inviata da Agenzia delle entrate-**Riscossione** \*: Riscossione \*: Elenco dei documenti/carichi che intendi pagare Anno di affidamento dei carichi Numero progressivo Importo cartella/avviso/carico 8 2017 9 2017 TOTALE COMPLESSIVAMENTE DOVUTO Visualizza l'importo delle rate

Nella tabella vengono elencati i **documenti** che si intendono pagare con il relativo importo.

Cliccando su "Visualizza l'importo delle rate" il sistema mostra l'importo totale che intendi pagare suddiviso per singola rata, secondo lo stesso piano rateale prescelto in fase di adesione alla Definizione agevolata.

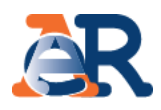

|                                                    | Informazioni di riepilogo Codice Fiscale: Numero comunicazione inviata da Agenzia delle entrate- Riscossione *:  Elenco dei documenti/carichi che intendi pagare |                                     | E-mail di riferimento:<br>Data comunicazione inviata da Agenzia delle entrate-<br>Riscossione *: |                   |                                                |                                  |
|----------------------------------------------------|----------------------------------------------------------------------------------------------------|-------------------------------------|--------------------------------------------------------------------------------------------------|-------------------|------------------------------------------------|----------------------------------|
|                                                    | Numero progressivo<br>cartella/avviso/carico                                                                                                    | Anno di affidamento<br>1)           | dei carichi                                                                                      |                   | Importo                                        |                                  |
|                                                    | 8                                                                                                    | 2017                                |                                                                                                  |                   |                                                |                                  |
|                                                    | 9                                                                                                    | 2017                                |                                                                                                  |                   |                                                |                                  |
|                                                    | TOTALE COMPLESSIVAMENTE DOVUTO                                                                                                    |                                     |                                                                                                  |                   |                                                |                                  |
| elencate le rate con i                             | Il pagamento deve essere effettuato rispettando le seguenti scadenze:                                                                                            |                                     |                                                                                                  |                   |                                                |                                  |
| nuovi importi.                                     | Rif. Bollettino RAV Data scadenza                                                                                                    |                                     | Tota                                                                                             | otale da pagare * |                                                |                                  |
|                                                    | 01                                                                                                    | 31/07/201                           | 8                                                                                                |                   |                                                |                                  |
|                                                    | 02                                                                                                    | 30/09/201                           | 8                                                                                                |                   |                                                |                                  |
|                                                    | 03                                                                                                    | 31/10/201                           | 8                                                                                                |                   |                                                |                                  |
|                                                    | 04                                                                                                    | 30/11/201                           | 8                                                                                                |                   |                                                |                                  |
| Cliccando su "Modifica"                            | 05                                                                                                    | 28/02/201                           | 9                                                                                                |                   | per procede                                    | re con la                        |
| puol tornare indietro e<br>modificare la selezione | TOTALE COMPLESSIVAMENTE DOVUTO                                                                                                    |                                     |                                                                                                  | generazione dei   |                                                |                                  |
| delle cartelle.                                    | * L'importo delle rate successive a quella in scadenza al 31/07/2018 è comprensivo degli interessi                                                               |                                     |                                                                                                  | bollettini RAV.   |                                                |                                  |
|                                                    | E possibile generare i bollettini RAV p                                                                                                    | er un massimo di 3 volt<br>Modifica | te, successiva<br>Confe                                                                          | erma              | Contestualm<br>inviata una e<br>bollettini RAV | ente viene<br>e-mail con i<br>⁄. |

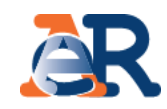

|        | Agenzia Entra                                                                                                    | one<br>t e                                                                                                    |                                                                                                    |                                                                                                    |
|--------|----------------------------------------------------------------------------------------------------|----------------------------------------------------------------------------------------------------|----------------------------------------------------------------------------------------------------|----------------------------------------------------------------------------------------------------|
|        | Cittadini Imprese                                                                                                    | Intermediari e Associazioni                                                                                                    | Enti creditori                                                                                                    | L'Agenzia                                                                                                    |
|        | Home - ContiTu - Richiedi i bollet<br>ContiTu - Richiedi<br>Se la tua domanda di<br>agevolata ("rottamare<br>bollettini Rav.<br>Ti ricordiamo però che<br>Come funziona:<br>Compila il form e i<br>clicca su "Inserisci"<br>Una volta complet<br>Il servizio calcola l'<br>indicato nella rich<br>Una volta complet<br>Il servizio calcola l'<br>indicato nella rich<br>Dopo aver indicato<br>delle entrate-Risco<br>Ricorda che per ciascu<br>Avvertenza:<br>Per tutti gli altri debiti<br>agevolata non produrr<br>recupero. | ttini RAV per pagare singoli avvisi/cartelle<br>li i bollettini RAV per pagare sing<br>adesione alla Definizione agevolata 200<br>") solo alcune delle cartelle/avvisi contenu<br>e, per i carichi affidati nel 2012, il termin<br>nserisci uno alla volta i numeri progressiv<br>".<br>tati tutti gli inserimenti, clicca su "Verifica<br>importo di clascuna rata e anche il totale.<br>iesta di adesione alla definizione agevol<br>o il numero progressivo delle cartelle/avvisi<br>ossione ti invierà i nuovi bollettini RAV co<br>na "Comunicazione delle somme dovute",<br>riportati nella Comunicazione e per i quali<br>tà effetti e l'Agente della riscossione dovrà | oli avvisi/cartelle<br>0/17 è stata accolta, puo<br>ti nella Comunicazione ch<br>e ultimo per pagare la pri<br>i di tutte le cartelle/avvis<br>" per proseguire.<br>Attenzione: il numero del<br>ata che hai presentato.<br>si/carichi che intendi paga<br>n cui potrai effettuare il p<br>potrai generare nuovi RA'<br>non hai utilizzato il servizi<br>i - come previsto dalla legi | i scegliere di pagare in via<br>e hai ricevuto e <b>chiedere nuovi</b><br>ima rata è il 31 luglio 2018.<br>i/carichi che intendi pagare e<br>le rate rimane quello che hai<br>re e confermata la scelta, Agenzia<br>pagamento.<br>V fino ad un massimo di 3 volte.<br>io "ContiTu", la Definizione<br>ge – riprendere le azioni di |
| zza    | Informazioni di riepilogo                                                                                                    |                                                                                                    |                                                                                                    |                                                                                                    |
| are i  | Ricevuta n°:                                                                                                    | Data rice                                                                                                    | evuta:                                                                                                    |                                                                                                    |
| nato   | Codice Fiscale:                                                                                                    | E-mail d                                                                                                    | ii riferimento:                                                                                                    |                                                                                                    |
| nviato | Numero comunicazione inviata<br>Riscossione *:                                                                                                    | ı da Agenzia delle entrate- Data co<br>Riscossi                                                                                                    | nunicazione inviata da Aj<br>one *:                                                                                                    | genzia delle entrate-                                                                                                    |
|        |                                                                                                    | Visualizza PDF dei RAV                                                                                                    | prodotti                                                                                                    |                                                                                                    |

9

Fare click su **"Visualizza PDF dei RAV prodotti"** per visualizzare e scaricare i bollettini RAV in formato PDF. Lo stesso PDF viene inviato per e-mail.

| Allegato: W-2018<br>Gentile                                                                                                    | I nuovi RAV e il Prospetto di sintesi<br>delle cartelle/avvisi che hai<br>deciso di pagare vengono<br>recapitati in allegato alla e-mail.                                                                                                    |                                                                                                    |
|----------------------------------------------------------------------------------------------------|----------------------------------------------------------------------------------------------------|----------------------------------------------------------------------------------------------------|
| <ul> <li>Aguinia cintate rescossione La monta che la ota richesta di na acquisita con ricevuta n. W è stata evasa.</li> <li>Si trasmettono in allegato: <ul> <li>Il Prospetto di sintesi delle cartelle/avvisi/carichi</li> <li>i nuovi bollettini RAV.</li> </ul> </li> </ul> | Agenzia Entrate                                                                                                    | 97168.5 v172551510000 4                                                                                                    |
| Per assistenza può contattare il nostro contact center al numero 0<br>Nella speranza di averle fornito un servizio utile, Le auguriamo u                                                                                                    | 50101 (a<br>Generazione nuovi bollettini RAV<br>na buona<br>Dichiarazione di adesione del prot. n<br>Richiesta del n.                                                                                                    |                                                                                                    |
|                                                                                                    | I bollettini RAV che seguono sono stati generati in datae sono relativi alle rate del piano di adesione alla definizione agevolata di cui alla Comunicazione n. ATdeldel _ | All 12122511 diu 4. 891,66<br>www. ASRV11A DELLE ENTATE<br>www.<br>wyw.<br>wyw. |
|                                                                                                    | Rif. Bollettino RAV     Data scadenza     Totale da pagare       01     31/10/2018     €       02     30/11/2018     €       03     28/02/2019     €       TOTALE COMPLESSIVAMENTE DOVUTO     €                                                                                                    |                                                                                                    |

Ricorda che per restanti debiti riportati nella Comunicazione, la Definizione agevolata **non produrrà effetti** e l'Agente della riscossione dovrà - come prevede la legge riprendere le azioni di recupero.